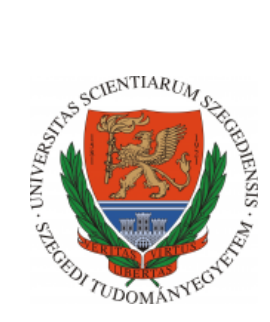

# Multimédia nappali gyakorlat

# Javascipt és jQuery gyakorlás

A tananyaghoz készült videók az alábbi linkeken érhetőek el: https://www.youtube.com/watch?v=EYxN9NISH3A,

https://www.youtube.com/watch?v=xSbMIGf57fE

Utoljára módosítva 2020. április 13.

#### Kulcsszavak

Canvas, Javascript, jQuery, getElementById, getContext, addEventListener, getBoundingClientRect, moveTo, lineTo, beginPath, stroke, fillRect, fillStyle, lineWidth, font, fillText, clientX/Y, key, addClass, strokeStyle, appendTo, css, animate, this, each, removeClass, attr, on

Észrevételek, javaslatok

⊠ mkatona@inf.u-szeged.hu

# <CANVAS> használatával készítsük el az alábbi egyszerű rajzolóprogramot!

Melléklet a feladathoz: kiindulasi\_alap.zip Megoldás: megoldas.zip

## Megoldás menete

A kiindulasi\_alap.zip csak a feladat megoldásához szükséges kiindulási HTML állományt tartalmazza. Indítsuk el a PhpStorm-ot vagy Webstorm-ot és hozzunk létre egy új projektet. Ide másoljuk be a letöltött és kicsomagolt fájlt. Nyissuk meg a canvas\_paint.html-t.

Tekintsük át, hogy mi az, ami már rendelkezésre áll és nem szükséges megírni. A kiindulási weboldal megnyitásakor az alábbiakat láthatjuk:

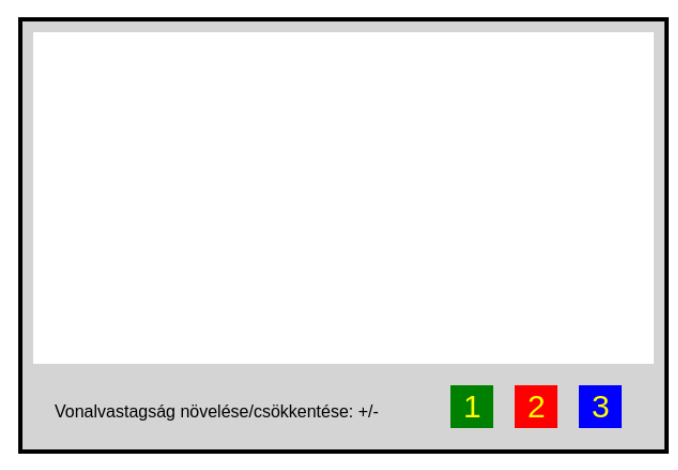

A rajzolóterület 400x600-as méretben definiált, továbbá adottak annak stílusformázási beállításai. Első lépésben jelöljük ki a **<canvas>** elemet annak érdekében, hogy tudjuk arra a későbbiekben rajzolni. Ezt a már korábban sokszor látott módon tehetjük meg:

```
1 let c = document.getElementById("ex");
2 let ctx = c.getContext("2d");
```

Maga a rajterületet alkotó elemek kirajzolása kitöltőszínnel és/vagy körvonallal az init függvényben került megvalósításra. Értelemszerűen, ahhoz, hogy mindez megjelenjen, szükséges a függvény meghívása is. Az itt definiált elemek a vizuális élményt hivatottak megalapozni a feladathoz.

```
init();
 1
2
3
    function init() {
      // rajzolomezo kirajzolasa kitoltoszinnel es korvonallal
4
      ctx.beginPath();
 5
 6
      ctx.fillStyle = "white";
      ctx.lineWidth = 4;
 7
 8
      ctx.fillRect(10, 10, 580, 310);
9
      ctx.stroke():
10
      // A valasztogombok kirajzolasa
11
      ctx.beginPath();
12
      ctx.fillStyle = "green";
13
14
      ctx.fillRect(400, 340, 40, 40);
15
      ctx.beginPath();
      ctx.fillStyle = 'red';
16
      ctx.fillRect(460, 340, 40, 40);
17
18
      ctx.beginPath();
      ctx.fillStyle = 'blue';
19
20
      ctx.fillRect(520, 340, 40, 40);
21
22
      // A valasztogombok magyarazo szovegenek kirajzolasa
      ctx.font = '16px Arial';
23
24
      ctx.fillStyle = "black";
25
      ctx.fillText('Vonalvastagsag novelese/csokkentese: +/-', 30, 370);
26
      // A valasztogombok feliratainak kirajzolasa
27
      ctx.font = '30px Arial';
28
29
      ctx.fillStyle = "yellow";
      ctx.fillText('1', 412, 370);
ctx.fillText('2', 472, 370);
30
31
32
      ctx.fillText('3', 532, 370);
33
       // default vonalvastagsag beallitasa
34
      ctx.lineWidth = 1;
35
36
    }
```

Ahhoz, hogy a fehér területre ténylegesen rajzolhassunk, a **<canvas>**-re egy eseményfigyelőt kell meghívni. Azért ezen HTML elemre, mert nem szeretnénk, ha a weboldal bármely területén az egérmozgás hatására rajzolhatnánk. Valójában ez nem is lenne lehetséges, mivel a rajzterület nem is definiált az egész weboldalra. Tehát, egérmozgás hatására hívjuk meg a **draw** függvényt, amit mindjárt definiálunk is. Hogy hogyan néz ki egy eseményfigyelés, már a korábbiakban megismertük.

1 c.addEventListener('mousemove', draw);

Ugyan egérmozgás bekövetkezte esetén akarjuk annak mozgását nyomonkövetni és rajzolni közben, de nem folyamatosan, ezért létrehozunk egy változót, mellyel mindezt befolyásolni fogjuk.

1 let isDraw = false;

Ahhoz, hogy rajzolni tudjunk, meg kell határoznunk az egér pontos pozícióját, amikor a canvas területén van. Ezt, a már ismert módon fogjuk megtenni. Amennyiben az isDraw értéke true, úgy lekérjük a <canvas> pozícióját is a getBoundingClientRect függvényhívás segítségével, mert az így kapott top és left értékek számítanak az egér pontos helymeghatározásánál a HTML elemen belül. Az egér (x, y) pozíciójának megadása a clientX és clientY értékekkel történik, melyekből a <canvas> offsetjeit ki kell vonni. Arra is figyelni kell, hogy csak akkor rajzoljunk, ha a fehér területen vagyunk az egérrel, ezért ennek vizsgálata is a függvény törzsét képezi. A lineTo paraméterében át kell adni az egér pozícióját, így, ha meghívjuk a kirajzoláshoz szükséges stroke függvényt, akkor az adott képpontra egy megadott színnel ellátott pontot rajzolhatunk ki. Abban az esetben, ha nem a fehér területen vagyunk az egérral, állítsuk az isDraw értékét false-ra.

```
1
    function draw(e) {
      if (isDraw) {
2
3
        let rect = c.getBoundingClientRect();
4
        let mouseX = e.clientX - rect.left;
        let mouseY = e.clientY - rect.top;
5
6
7
        if (mouseX >= 10 && mouseX <= 590 && mouseY < 320 && mouseY > 10) {
8
          ctx.lineTo(mouseX, mouseY);
9
          ctx.stroke();
10
        } else {
          isDraw = false;
11
12
        }
13
      }
   }
14
```

Azért, hogy ne rajzoljunk folyamatosan, amint a fehér területre mozgunk az egérrel, ezért az isDraw értékét csak akkor változtatjuk meg true-ra, amikor lenyomjuk az egér bal egérgombot. Ehhez egy újabb addEventListener-t kapcsolunk a <canvas>-re. A figyelt esemény a mousedown lesz. Újra szükséges az egér aktuális pozíciójának elérése, hogy a moveTo függvény paraméterében átadhassuk a rajzolandó objektum kiindulási pontját. A cél az, hogy különböző alakzatokat is kirajzolhassunk, ezért meghívjuk a beginPath függvény is.

```
c.addEventListener('mousedown', function (e) {
1
2
     isDraw = true;
     let rect = c.getBoundingClientRect();
3
     let mouseX = e.clientX - rect.left;
4
     let mouseY = e.clientY - rect.top;
5
6
     ctx.moveTo(mouseX, mouseY);
7
8
     ctx.beginPath();
9
   });
```

Addig fog tartani egy-egy rajzolás, amíg el nem engedjük a bal egérgombot, tehát szükséges ennek a vizsgálata. Erre is beállítunk egy eseményfigyelőt. Mivel ezután nem akarunk tovább rajzolni, így az **isDraw** értékét **false**-ra állítjuk át.

```
1 c.addEventListener('mouseup', function (e) {
2     isDraw = false;
3   });
```

Azonfelül hogy már lehet rajzolni a fehér területre, a már előre megrajzolt elemeken szereplő számokhoz, valamint a +, - jelekhez is funkcionalitást kell rendelni. Ezek a rajtuk megadott billentyűk lenyomására történnek meg. Ebben az esetben az ablakra hívjuk meg az addEventListener-t. Definiálunk egy changeColor függvényt, melyben megvizsgáljuk a lenyomott billentyűt és beállítjuk a megfelelő színt, vonalvastagságot a rajzoláshoz.

1 window.addEventListener("keydown", changeColor);

Az esemény bekövetkeztekor szükséges a lenyomott billentyű vizsgálata. Erre már korábban számos példát láthattunk, így nem részletezzük.

```
function changeColor(e) {
 1
      var key = e.key;
if (key === '1') {
\mathbf{2}
3
         ctx.strokeStyle = "green";
 4
      } else if (key === '2') {
5
         ctx.strokeStyle = "red";
 6
      } else if (key === '3') {
7
         ctx.strokeStyle = "blue";
8
       } else if (key === '+') {
9
         ctx.lineWidth += 1;
10
      } else if (key === '-') {
11
         ctx.lineWidth -= 1;
12
13
      }
14
    }
```

### Készítsük el az alábbi animációt jQuery használatával!

Melléklet a feladathoz: kiindulasi\_alap.zip Megoldás: megoldas.zip

## Megoldás menete

A kiindulasi\_alap.zip csak a feladat megoldásához szükséges képeket és a jquery-3.4.1.min.js-t és HTML-t tartalmazza. Indítsuk el a PhpStorm-ot vagy Webstorm-ot és hozzunk létre egy új projektet. Ide másoljuk be a letöltött és kicsomagolt fájlokat. Először tekintsük meg a HTML fájlt. A feladatmegoldáshoz használni fogjuk a jQuery függvénykönyvtárat is, ezért szükséges hozzáadni a weboldalhoz. Egy külön Javascript fájlban találhatóak a már előre megírt függvények, valamint egy külső állományban a stílusformázási beállítások.

```
1
    <!DOCTYPE html>
    <html lang="en">
2
3
    <head>
        <meta charset="UTF-8">
4
        <title>Icebreaker</title>
5
6
        <script src="../../jquery-3.4.1.min.js"></script>
        <script src="script_full.js"></script>
7
        <link rel="stylesheet" href="style.css"/>
8
    </head>
9
10
    <body>
11
    </bodv>
    </html>
12
```

A HTML forrást megtekintve egy fekete hátterű weboldalt láthatunk.

```
1 body {
2 margin: 0;
3 padding: 0;
4 background: black;
5 }
```

A játéktér 500x500-as méretű és középre igazított. Ehhez a **top** és a **left** értékét 50% állítjuk, így a játéktér bal felső sarka pont középen lenne, de még ebből levonjuk a szélesség és magasság felét, így a középpont már az oldal közepén lesz. 2 pixel széles szürke szegélyt is beállítunk.

```
#gamearea {
1
         position: absolute;
2
3
         top: 50%:
4
         left: 50%;
         margin-left: -250px;
\mathbf{5}
         margin-top: -250px;
6
7
         width: 500px;
8
         height: 500px;
         border: solid gray 2px;
9
10
    }
```

A pálya négyzetekből épül fel ls kétféle class-t vehetnek fel. Az egyik a **water**, mely esetében beállításra kerül a szín, elhelyezkedés, szegély. A **z-index**-szel azt állítjuk be, hogy egymáson lévő elemek közül melyik hol legyen. Minél nagyobb ez a szám, annál előrébb van az elem. Csak akkor működik az elemek megfelelő megjelenítése, ha az elem pozícionált. **Absolute** pozíció esetén kikerül a megjelenés folyamából, megadhatunk neki különféle elhelyezkedési értékeket, méretet.

```
1 .water {
2 background: navy;
3 position: absolute;
4 z-index: 0;
5 border: solid #666 lpx;
6 }
```

Az ice class-t viselő elemek esetében csak a szín kerül beállításra, illetőleg majd látható lesz, hogy valójában felüldefiniálásra, mégpedig a water class-ban megadott érték tekintetében.

```
1 .ice {
2 background: aliceblue;
3 }
```

A játékterületen egy hajó fog billentyűlenyomásra mozogni és ezt folyamatosan látni szeretnénk, ezért a z-index értékét 1-re állítjuk.

```
1 #ship {
2 z-index: 1;
3 position: absolute;
4 }
```

Tekintsük át a már előre definiált, deklarált változókat. A tábla mérete dinamikusan meghatározható, de minden esetben megegyezik a szélessége és magassága. A méretét az N változóval adhatjuk meg, tehát NxN-es táblákat hozhatunk létre. A blockSize változóban tároljuk az elem méretét. A hajó pozíciója a (0, 0)-ból fog kiindulni, és a mindenkori aktuális pozícióját a shipPos változóban érjük el. A játéktér tárolására a gameArea, míg a hajó tárolására a ship változókat definiáljuk. A hajót a kurzormozgató billentyűk segítségével fogjuk a táblán mozgatni, ezért ezeket azonosítóját egy-egy változóban szintén letároljuk.

```
1
    let N = 10;
    let blockSize = 500 / N;
2
3
    let shipPos = {x: 0, y: 0};
    let gameArea:
4
5
    let ship;
6
    //Nyilbillentyuk
7
    let KEYLEFT = 'ArrowLeft';
8
9
    let KEYUP = 'ArrowUp';
    let KEYRIGHT = 'ArrowRight';
10
    let KEYDOWN = 'ArrowDown';
11
```

Ahogyan fentebb említetésre került, a játéktér "parkettákból" épül fel. Ezek kirajzolására a randomizeIce függvény szolgál. Alapvetően minden négyzet felveszi a water classt és 50% eséllyel az ice classba is tartozik. For ciklussal végigmegyünk az NxN-es táblán, létrehozunk egy új <div>-et az egyes elemekhez és hozzáadjuk a water osztályt. A Math objectbeli random függvény segítségével generálunk egy véletlen számot [0, 1] intervallumban és amennyiben az 0.5 feletti értéket ad, akkor hozzáadjuk az aktuális elemhez az ice class-t is. Beállítjuk a CSS tulajdonságokat, minden egyes mező elhelyezkedése abszolút a játéktérhez képest és blockSize méretű lesz. Fontos, hogy megfelelően pozícionáljuk is a táblán a létrehozott HTML elemet. Végül, de nem elhanyagolható lépésként hozzáfűzzük a játéktérhez.

```
function randomizeIce() {
1
2
      for (let i = 0; i < N; i++) {</pre>
3
        for (let j = 0; j < N; j{++}) {
          let block = $('<div></div>');
4
           block.addClass('water');
5
6
7
           if (Math.random() > 0.5) {
8
             block.addClass('ice');
9
           }
10
           block.css({
11
             width: blockSize,
12
13
             height: blockSize,
             top: i * blockSize,
14
15
            left: j * blockSize
16
           });
17
18
           block.appendTo(gameArea);
19
        }
      }
20
21
    }
```

A hajó létrehozására és kirajzolására létrehozzunk az **addShip** függvényt. A korábban deklarált **ship** változónak átadunk egy HTML image objektumot, beállítjuk a méretét, mely megfelel a mező méretének és hozzáfűzzük a játéktérhez.

```
1
   function addShip() {
      ship = $('<img src="icebreaker.png" id="ship" />');
2
3
     ship.css({
       width: blockSize,
4
5
       height: blockSize,
6
     });
7
8
     ship.appendTo(gameArea);
9
   }
```

A nyílbillentyűk segítségével mozog a hajó a 4 irányba. Ehhez létrehozunk egy eseménykezelőt, mely a billentyű lenyomásakor zajlik le. Az input paraméter egy esemény lesz. Lekérjük az aktuálisan lenyomott billentyű nevét és amennyiben az megegyezik valamelyik kurzormozgató billentyűével, akkor növeljük/csök-kentjük a shipPos értékét. Miután beállítottuk a hajó új koordinátáját szükséges ellenőrizni, hogy az még a tartományon belülre mutat-e. Ha nem, akkor felveszi az előző pozícióját, nincs mozgás, míg ellenkező esetben animációval az új pozícióra kerül.

```
function moveShip(e) {
1
2
      let key = e.key;
3
       switch (key) {
 4
 5
         case KEYDOWN:
           shipPos.y++;
 6
 7
           break:
 8
         case KEYUP:
9
           shipPos.y--;
10
           break:
11
         case KEYRIGHT:
12
           shipPos.x++;
13
           break:
         case KEYLEFT:
14
           shipPos.x--;
15
16
           break;
17
    }
18
19
       // Tartomanyok ellenorzese
       if (shipPos.x < 0) {</pre>
20
         shipPos.x = 0;
21
22
      } else if (shipPos.x > N - 1) {
23
        shipPos.x = N - 1:
24
       } else if (shipPos.y < 0) {</pre>
25
         shipPos.y = 0;
26
       } else if (shipPos.y > N - 1) {
27
         shipPos.y = N - 1;
28
      } else {
```

```
29 animateShip();
30 }
31 }
```

A moveShip függvényben láthattuk, hogy a hajó tényleges mozgásáért a animateShip a felelős. Alapvetően az animate függvényt hívjuk meg, hogy animálja a hajót és módosítsa a pozícióját 1 ms alatt. A callback függvényben (az animáció végén hívandó) megvizsgáljuk, hogy a hajó ice class-al ellátott mezőre lép, akkor az osztály el kell távolítani.

```
function animateShip() {
1
2
      ship.animate({
3
        top: shipPos.y * blockSize,
        left: shipPos.x * blockSize
4
      }, 1, function () {
5
 6
        // alternativ valtozat:
        // $('.ice').each(function(){
7
8
        gameArea.find('.ice').each(function () {
9
          if ($(this).css('top') === ship.css('top') && $(this).css('left') === ship.css('left')) {
10
            $(this).removeClass('ice');
11
          }
12
        });
13
      });
    }
14
```

Amint az oldal betöltődött, akkor a gameArea-t elhelyezzük a body-ba az appendTo segítségével, majd kirajzoljuk a hajót, a mezőket és definiáljuk az ablakra az eseménykezelőt a billentyűlenyomás figyelésére.

```
1
    $(function () {
      gameArea = $('<div></div>');
\mathbf{2}
3
      gameArea.appendTo('body');
      gameArea.attr('id', 'gamearea');
4
5
6
      addShip();
7
      randomizeIce();
      $(window).on('keydown', moveShip);
8
9
   });
```